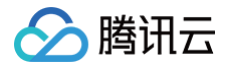

# 容器安全服务

# 故障处理

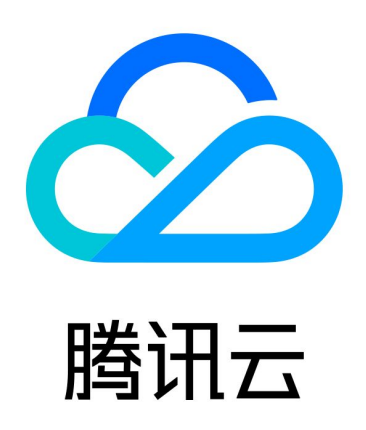

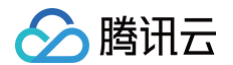

【版权声明】

©2013-2025 腾讯云版权所有

本文档(含所有文字、数据、图片等内容)完整的著作权归腾讯云计算(北京)有限责任公司单独所有,未经腾讯云 事先明确书面许可,任何主体不得以任何形式复制、修改、使用、抄袭、传播本文档全部或部分内容。前述行为构成 对腾讯云著作权的侵犯,腾讯云将依法采取措施追究法律责任。

【商标声明】

# 🕗 腾讯云

及其它腾讯云服务相关的商标均为腾讯云计算(北京)有限责任公司及其关联公司所有。本文档涉及的第三方主体的 商标,依法由权利人所有。未经腾讯云及有关权利人书面许可,任何主体不得以任何方式对前述商标进行使用、复 制、修改、传播、抄录等行为,否则将构成对腾讯云及有关权利人商标权的侵犯,腾讯云将依法采取措施追究法律责 任。

【服务声明】

本文档意在向您介绍腾讯云全部或部分产品、服务的当时的相关概况,部分产品、服务的内容可能不时有所调整。 您所购买的腾讯云产品、服务的种类、服务标准等应由您与腾讯云之间的商业合同约定,除非双方另有约定,否则, 腾讯云对本文档内容不做任何明示或默示的承诺或保证。

【联系我们】

我们致力于为您提供个性化的售前购买咨询服务,及相应的技术售后服务,任何问题请联系 4009100100或 95716。

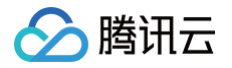

# 文档目录

故障处理

Linux 客户端离线排查 集群接入排查

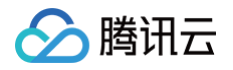

# 故障处理 Linux 客户端离线排查

最近更新时间: 2025-05-13 18:11:12

本文档将指导您进行 Linux 客户端离线排查,包括客户端进程未启动排查及网络故障排查。

#### ! 说明:

镜像安全扫描报离线提示时,需根据镜像名称/ID 定位关联主机后再进行客户端离线排查。

# 客户端进程未启动排查

- 1. 请查询容器安全服务进程是否存在。输入: ps -ef|grep YD 。
  - 正常状态下,容器安全服务存在两个进程,如下图所示:

| [root | @VM_145_42 | cento | s , | ~] <b>#</b> ps | -ef grep | YD       |                                            |
|-------|------------|-------|-----|----------------|----------|----------|--------------------------------------------|
| root  | 2890       | 2857  | 0   | 11:05          | pts/0    | 00:00:00 | grep YD                                    |
| root  | 9059       | 1     | 0   | Oct30          | ?        | 00:00:41 | /usr/local/qcloud/YunJing/YDEyes/YDService |
| root  | 14340      | 1     | 0   | Oct23          | ?        | 00:00:58 | /usr/local/qcloud/YunJing/YDLive/YDLive    |
|       |            |       |     |                |          |          |                                            |

- 如果进程不存在,可能存在以下情况:
  - 服务器未安装容器安全服务或者客户端已被卸载,请根据 快速入门 安装指引,进行客户端安装。
  - 客户端可能出现异常冲突或者崩溃,导致进程没有启动。
- 2. 若服务器已安装容器安全服务或者客户端,可采用以下方法排查客户端进程未启动原因:
- 可查看客户端日志,存放路径: /usr/local/qcloud/YunJing/log 。
- 可执行命令: sh /usr/local/qcloud/YunJing/startYD.sh 启动容器安全服务。

### 网络故障排查

如果进程存在,但容器安全服务不在线,大部分原因是网络不通,请按照以下操作进行排查:

- 如果无法访问容器安全服务域名,可以尝试修改 DNS。可以通过执行如下命令行,排查容器安全服务域名是否 可以访问:
  - VPC 网络和黑石服务器环境: telnet s.yd.tencentyun.com 5574 。 正常情况下: 返回如下图所示结果。

[root@VM\_0\_10\_centos ~]# telnet s.yd.tencentyun.com 5574
Trying 169.254.0.55...
Connected to s.yd.tencentyun.com.
Escape character is '^]'.

如果无法访问:

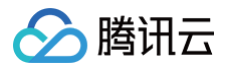

1.1.1 可以尝试修改 dns nameserver 字段: vim /etc/resolv.conf

nameserver 183.60.83.19 nameserver 183.60.82.98

**1.1.2 修改完成后,重新执行** telnet s.yd.tencentyun.com 5574 检测能否连通。

```
[root@VM_0_7_centos ~] # cat /etc/resolv.conf
options timeout:1 rotate
; generated by /usr/sbin/dhclient-script
nameserver 183.60.83.19
nameserver 183.60.82.98
```

1.1.3 如果可以连通,等待几分钟后(时间长短根据网络情况而定),控制台将显示对应服务器重新上线。

○ 基础网络环境(非 VPC 上的服务器): telnet s.yd.qcloud.com 5574。 正常情况下: 返回如下图所示结果。

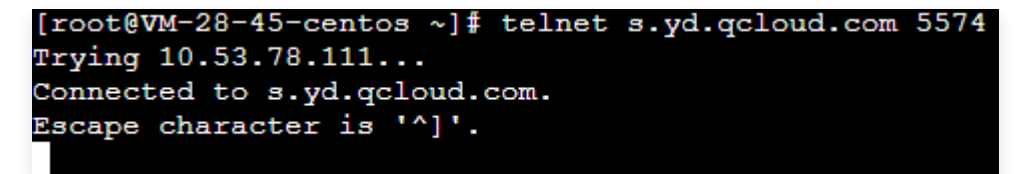

如果无法访问:

- 1.1.1 可以尝试修改 dns nameserver 字段:
   vim /etc/resolv.conf ,先把原有的 nameserver

   字段注释,再新增 nameserver
   字段,具体的 nameserver ip 相关内容,请参见 内网服务。
- 1.1.2 修改完成后, 重新执行 telnet s.yd.qcloud.com 5574 检测能否连通。
- 1.1.3 如果可以连通,等待几分钟后(时间长短根据网络情况而定),控制台将显示对应服务器重新上线。
- 2. 防火墙策略限制,需要在 Linux 客户端开放 TCP 端口: 5574、8080、80、9080。
- 3. 如果容器安全服务进程存在,且不是由于网络原因导致的客户端离线,请打包客户端日志(日志路径:

/usr/local/qcloud/YunJing/log )并提交工单进行反馈。

腾讯云

# 集群接入排查

最近更新时间: 2025-05-20 15:13:02

在集群接入后,系统将在该集群中创建名为 tcss 的命名空间。在 tcss 命名空间下,系统将安装名称为 init-tcss-agent 的 Job 类型工作负载,以及名称为 tcss-asset 的 Deployment 类型工作负载。在 kube-system 命名空间下,系统将安装名为 yunjing-agent 的 DaemonSet 类型工作负载。需确保以上三 个工作负载都能正常运行。

## 使用控制台进行排查

#### Job 工作负载

检查 Job 工作负载下,名称为 init-tcss-agent 的 Pod 运行是否正常。

- 1. 登录 容器服务控制台,在左侧导航中,单击集群。
- 2. 在集群页面,单击目标集群名称/ID,选择工作负载 > Job, 搜索 init-tcss-agent 。

| ← 無罪(比京)                        | Job             |      |        |                       |         |           |                    | 操作指南 亿    | YAML创建资源 |
|---------------------------------|-----------------|------|--------|-----------------------|---------|-----------|--------------------|-----------|----------|
| 基本信息                            | 新建              |      |        |                       |         | 所有命名空间    | 名称:init-tcss-agent |           | Q Ø ± \$ |
| 节点管理    ▽                       |                 |      |        |                       |         |           |                    |           |          |
| 命名空间                            | 名称              | 命名空间 | Labels | Selector              | 并行度     | 重复次数      | Request/Limits     | 操作        |          |
| 工作负载                            |                 |      |        | 搜索 "名称:init-tcss-agen | t",找到1翁 | 条结果 返回原列表 |                    |           |          |
| Deployment                      | init-tcss-agent | tcss | (      | C                     | 1       | 1         | CPU:0.1/0.1核       | 编辑yaml 删除 |          |
| <ul> <li>StatefulSet</li> </ul> |                 |      |        |                       |         |           | 內仔:1287 512 Mi     |           |          |
| DaemonSet                       |                 |      |        |                       |         |           |                    |           |          |
| • Job                           |                 |      |        |                       |         |           |                    |           |          |
| • CronJob                       |                 |      |        |                       |         |           |                    |           |          |

3. 单击目标命名空间,进入详情页面,状态列显示为 Succeeded ,则表示名称为 init-tcss-agent 的 Pod 运行正常。

| ÷ | 集群-(北京) / <b>【</b><br>Pod管理 事件 日志 | 详 Job:init-tcss-a | agent(tcss) |      |                                        |          |                     |        |              |
|---|-----------------------------------|-------------------|-------------|------|----------------------------------------|----------|---------------------|--------|--------------|
|   | <b>监控</b> 销毁重建                    |                   |             |      |                                        |          | <b>分页展示</b> 多个过速标签  | 月回车键分隔 | Q Ø <u>+</u> |
|   | 实例名称                              | 状态                | 实例所在节点IP    | 实例IP | Request/Limits                         | 运行时间 🕄   | 创建时间                | 重启次数 🛈 | 操作           |
|   | ▶ init-t k Г                      | Succeeded         | 17          | 1    | CPU : 0.1 / 0.1 核<br>内存 : 128 / 512 Mi | 0d 0h 0m | 2023-08-01 16:16:49 | 0次     | 销毁重建 远程登录    |
|   | 第1页                               |                   |             |      |                                        |          |                     |        | 20 • 条/页 《 > |
| L |                                   |                   |             |      |                                        |          |                     |        |              |

### DaemonSet 工作负载

检查 DaemonSet 工作负载下,名称为 yunjing-agent 的 Pod 运行是否正常。

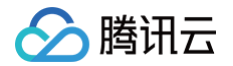

- 1. 登录 容器服务控制台,在左侧导航中,单击集群。
- 2. 在集群页面,单击目标集群名称/ID,选择工作负载 > DaemonSet, 搜索 yunjing-agent 。

|                             | DaemonSet       |             |                       |                            |            |                                         | 操作指南 记 YAML创建资源     |
|-----------------------------|-----------------|-------------|-----------------------|----------------------------|------------|-----------------------------------------|---------------------|
| 基本信息                        | 新建 监控 Worklo    | ad Map      |                       |                            | 所有命名空间 ②   | ▼ 名称:yunjing-agent                      | Q Ø Ŧ \$            |
| 节点管理 ~                      | 名称              | 命名空间        | Labels                | Selector                   | 运行/期望Pod数量 | Request/Limits                          | 操作                  |
| 工作负载 ^                      |                 |             |                       | 搜索 "名称:yunjing-agent",找到 1 | 条结果 返回原列表  |                                         |                     |
| Deployment                  | yunjing-agent ③ | kube-system | k8s-app:yunjing-agent | k8s-app:yunjing-agent      | 1/1        | CPU : 0.1 / 0.25 核<br>内存 : 128 / 512 Mi | 更新Pod配置 设置更新策略 更多 ▼ |
| StatefulSet     DaemonSet ① |                 |             |                       |                            |            |                                         |                     |
| • Job                       |                 |             |                       |                            |            |                                         |                     |
| CronJob                     |                 |             |                       |                            |            |                                         |                     |

3. 单击目标命名空间,进入详情页面,状态列显示为 Running ,则表示名称为 yunjing-agent 的 Pod 运行正常。

| <b>控</b> 销毁重建            |         |          |      |                                         |            | <b>分页展示</b> 多个过滤标签  | 用回车键分隔 | Q,         |
|--------------------------|---------|----------|------|-----------------------------------------|------------|---------------------|--------|------------|
| 实例名称                     | 状态      | 实例所在节点IP | 实例IP | Request/Limits                          | 运行时间 ③     | 创建时间                | 重启次数 🕄 | 操作         |
| ▶ yunjing-agent <b>F</b> | Running | 6        | 6    | CPU : 0.1 / 0.25 核<br>内存 : 128 / 512 Mi | 6d 21h 24m | 2023-08-01 16:16:49 | 0次     | 销毁重建 远程登步  |
| 第1页                      |         |          |      |                                         |            |                     |        | 20 ▼ 条/页 ∢ |

# Deployment 工作负载

检查 Deployment 工作负载下,名称为 tcss-asset 的 Pod 运行是否正常。

- 1. 登录 容器服务控制台,在左侧导航中,单击集群。
- 2. 在集群页面,单击目标集群名称/ID,选择工作负载 > Deployment,搜索 tcss-asset。

| ←<br><sup>集</sup> 注□ | Deployment   |            |                    |                           |            |                                        | 操作指南 I2 YAML创建资源     |
|----------------------|--------------|------------|--------------------|---------------------------|------------|----------------------------------------|----------------------|
| 基本信息                 | 新建监控Wo       | rkload Map |                    |                           | 所有命名空间     | )▼ 名称:tcss-asset                       | φŧ¢                  |
| 节点管理                 |              |            |                    |                           |            |                                        |                      |
| 命名空间                 | 名称           | 命名空间       | Labels             | Selector                  | 运行/期望Pod数量 | Request/Limits                         | 操作                   |
| 工作负载                 |              |            |                    | 搜索 "名称:tcss-asset",找到 1 刻 | 条结果 返回原列表  |                                        |                      |
| Deployment           | tcss-asset 3 | tcss       | k8s-app:tcss-asset | k8s-app:tcss-asset        | 1/1        | CPU : 0.05 / 0.1 核<br>内存 : 64 / 256 Mi | 更新Pod数量 更新Pod配置 更多 ▼ |
| StatefulSet          |              |            |                    |                           |            |                                        |                      |
| DaemonSet            |              |            |                    |                           |            |                                        |                      |
| • Job                |              |            |                    |                           |            |                                        |                      |
| • CronJob            |              |            |                    |                           |            |                                        |                      |

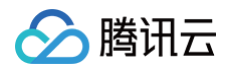

2

3. 单击目标命名空间,进入详情页面,状态列显示为 Running ,则表示名称为 tcss-asset 的 Pod 运行正

| 2 销毁重建      |         |          |      |                                        |            | <b>分页展示</b> 多个过滤标签  | 用回车键分隔 | Q        |
|-------------|---------|----------|------|----------------------------------------|------------|---------------------|--------|----------|
| 实例名称        | 状态      | 实例所在节点IP | 实例IP | Request/Limits                         | 运行时间 ①     | 创建时间                | 重启次数 🛈 | 操作       |
| tcss-asset- | Running | 17       | 1    | CPU : 0.05 / 0.1 核<br>内存 : 64 / 256 Mi | 6d 21h 31m | 2023-08-01 16:16:49 | 0次     | 销毁重建 远程登 |

# 使用命令行进行排查

#### Job 工作负载

1. 查看 Job 是否创建成功,执行命令: kubectl get jobs -n tcss 。

| [root@VM-0-17-tencentos ~]# kubectl get jobs -n tcss |                             |          |       |  |  |  |  |  |  |  |  |
|------------------------------------------------------|-----------------------------|----------|-------|--|--|--|--|--|--|--|--|
| NAME                                                 | COMPLETIONS                 | DURATION | AGE   |  |  |  |  |  |  |  |  |
| init-tcss-agent                                      | 1/1                         | 8s       | 9m27s |  |  |  |  |  |  |  |  |
| [root@VM-0-17-tend                                   | [root@VM-0-17-tencentos ~]# |          |       |  |  |  |  |  |  |  |  |
|                                                      |                             |          |       |  |  |  |  |  |  |  |  |

2. 查看 Job 是否部署成功,执行命令: kubectl get pods -n tcss | grep init-tcss-agent 。

| [root@VM-0-17-tencentos          | ~]# ku | bectl g | et pods | -n | tcss | 0 | grep | <pre>init-tcss-agent</pre> |  |
|----------------------------------|--------|---------|---------|----|------|---|------|----------------------------|--|
| <pre>init-tcss-agent-8jpkp</pre> |        | 0/1     | Complet | ed | 0    |   |      | 7m17s                      |  |
| [root@VM-0-17-tencentos          | ~]#    |         |         |    |      |   |      |                            |  |

#### DaemonSet 工作负载

1. 查看 DaemonSet 是否创建成功,执行命令:

kubectl get daemonset -A -l k8s-app=yunjing-agent .

| [root@VM-0-17-tencentos | ~]# kubectl get | daemonset | -A -l | k8s-app=yunjir | ng–agent  |               |     |
|-------------------------|-----------------|-----------|-------|----------------|-----------|---------------|-----|
| NAMESPACE NAME          | DESIRED         | CURRENT   | READY | UP-TO-DATE     | AVAILABLE | NODE SELECTOR | AGE |
| kube-system yunjing-ag  | ent 1           | 1         | 1     | 1              | 1         | <none></none> | 30d |
| [root@VM-0-17-tencentos | ~]#             |           |       |                |           |               |     |

2. 查看 DaemonSet 是否部署成功,执行命令: kubectl get pods -A -l k8s-app=yunjing-agent 。

| [root@VM-0-17 | -tencentos ~]# kubectl | get pod | s -A -l k8 | 3s-app=yunji | ing–agent |
|---------------|------------------------|---------|------------|--------------|-----------|
| NAMESPACE     | NAME                   | READY   | STATUS     | RESTARTS     | ÂGE       |
| kube-system   | yunjing—agent—bl4w7    | 1/1     | Running    | 0            | 30d       |
| [root@VM-0-17 | -tencentos ~]#         |         |            |              |           |

### Deployment 工作负载

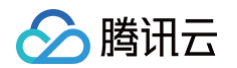

1. 查看 Deployment 是否创建成功,执行命令: kubectl get deployment -n tcss 。

| [root@VM-0-: | 17-tencer | ntos ~]# | kubectl | get dep  | loyment | -n | tcss |
|--------------|-----------|----------|---------|----------|---------|----|------|
| NAME         | READY     | UP-T0-I  | DATE AV | /AILABLE | AGE     |    |      |
| tcss–asset   | 1/1       | 1        | 1       |          | 15m     |    |      |
| [root@VM-0-: | 17-tencer | ntos ~]# |         |          |         |    |      |

2. 查看 Deployment 是否部署成功,执行命令: kubectl get pods -n tcss | grep tcss-asset 。

[root@VM-0-17-tencentos ~]# kubectl get pods -n tcss | grep tcss-asset tcss-asset-79c5c77756-zc5x8 1/1 Running 0 16m [root@VM-0-17-tencentos ~]#